## Malaffi Provider Portal Quick Reference Guide -**Encounter Centric View**

The Malaffi Encounter Centric View displays a consolidated record of a patient's encounterrelated data, all in one place.

This feature organises all the patient encounter-related data in one consolidated view, reducing the time spent searching for patient data across different sections of Malaffi. It offers the flexibility to filter information based on date range, type of encounter, and healthcare facility, making it easier to find the most relevant information. to support efficient care delivery.

a) Date Range

c) Facility

Encounter Type or

b)

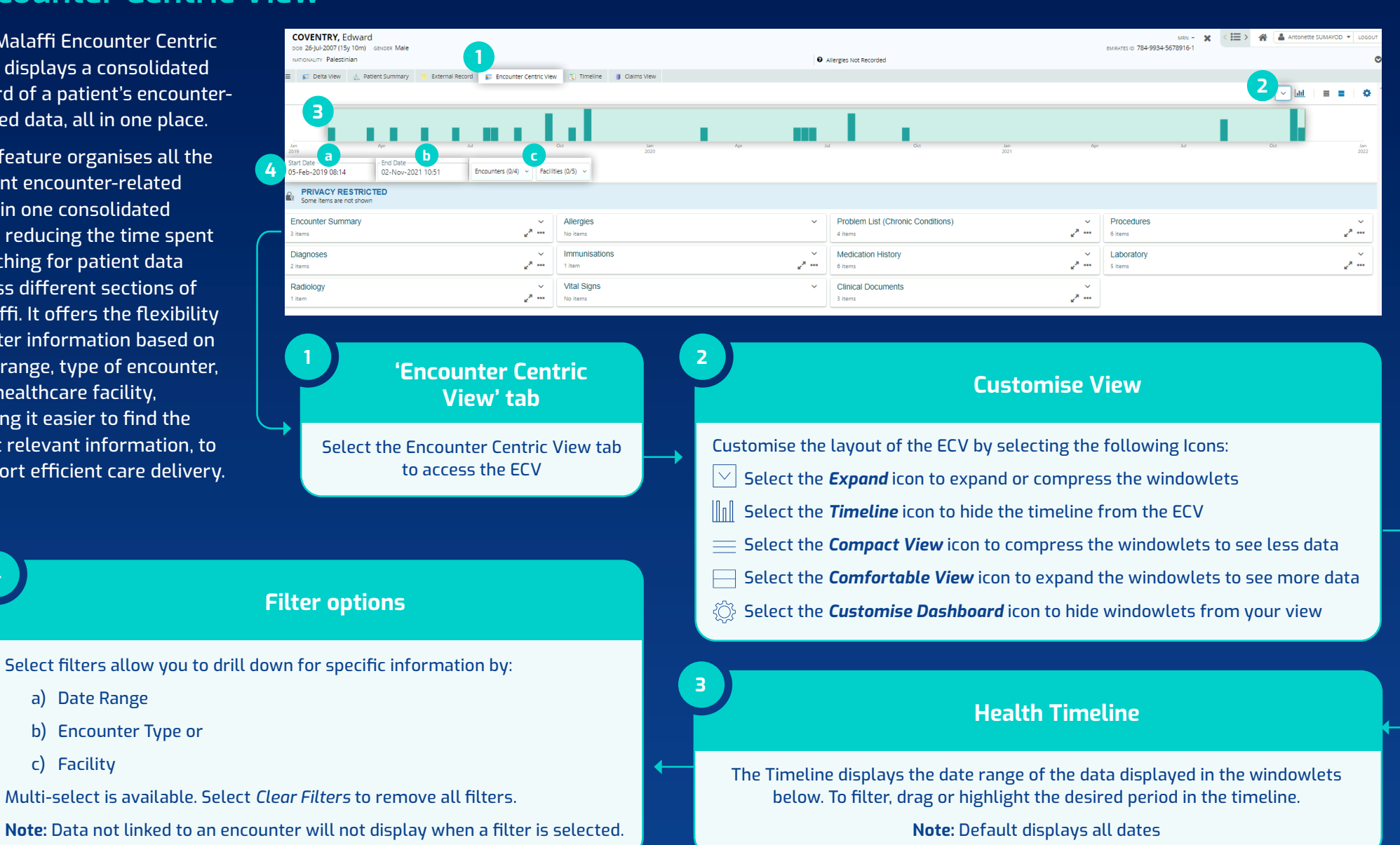

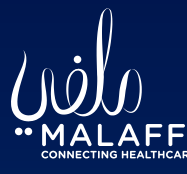

5

6

## Available Data Elements

Select Data Elements are available to view in the ECV and include:

Encounter Summary, Diagnoses, Allergies, Problems, Procedures, Immunisations & Medication History, Vital Signs, Clinical Documents and Laboratory & Radiology Results

Note: Data elements displayed are linked to encounters

| MATRICALITY Palestinian   P Allergies   Allergies   Allergies   Problem List (Chronic Conditions)   Ar   All   Cr     All   Enregency Inpatient   Outpatient Telemedici Homeare   No ltems   Desity, unspecified GD17478   P20(-0.2016 v)   Compact view   Fee 17.2016 v)                                                                                                    | Jan<br>2022                                      |
|----------------------------------------------------------------------------------------------------|--------------------------------------------------|
| File Patient Summary External Record External Record Extern          | Jan 2022                                         |
| A P M OC BAD AP M OC BAD AP M        | Jan 2022                                         |
| Ar Ar Al Oct<br>3 an Ar Ar Al Oct<br>3 an Ar Ar Ar Al Oct<br>4 and Conters (0/5) Facilities (0/6) Facilities (0/6) | Jan<br>2022                                      |
| Apr   Au   Oct   Ma   Oct   Ma   Apr   Apr   Ap                                                                                                    | Jan<br>2022                                      |
| art Date   End Date     br-Feb-2019 08:14   02-Nov-2021 10:51   Encounters (0/5) ~ Facilities (0/6) ~     Encounter Summary   Allergies     4 items   6 items     B and Date   No items     Obesity, unspecified GD17478   28-00+2010 x                                                                                                    |                                                  |
| Encounter Summary Allergies Problem List (Chronic Conditions) Image: Condition of the state of the state                                                                |                                                  |
| All Emergency Inpatient Outpatient Telemedicii Homecare No items 2019 201 Compact view re 17.440                                                                                                    | ~ ^<br>~ ····                                    |
| <b>O</b> A 1 1 2 0 0                                                                                                    |                                                  |
| Active Active VPS Comfortable view                                                                                                    | -2019 🗸                                          |
| 2021 Immunisations Carl Essential (primary) hypertension GD17478 28-oct-2019 Ga Expanded view rtial                                                                                                    |                                                  |
| Outpatient General Practitioner 14-Aug-2021 2021 Control of the second second secon                        | -2019 🗸                                          |
| truption of sam (assisted) The second second seco                | x<br>et Date<br>9-10-28T000000-04:00             |
| Active section of central disection with a section of central disection with a section of central disection with a section of central disection of central disection of central d       | 9-10-28T00:00:00-04:00<br>9-10-28T00:00:00-04:00 |
| 2019 Active Active productionage Active productionage Active and active productionage Active active active        | 8-10-28700/00/00+04/00                           |
| Pediatric Hematology - Oncology 2 years No items No items                                                                                                    | 3-10-28T00:00:00+04:00                           |
| Diagnoses A Medication History A Thoracoscopy, surgical; with excision of                                                                                                    | 2010                                             |
| a tiems 2020                                                                                                    | .2019 🗸                                          |
| Pain disorder with related psychological<br>factors 1 Tablet(s), Once Daily, 10 Days, From : 25-JUL-2020 Showing first 5 items Show All                                                                                                    |                                                  |
| Abscess of bursa, left wrist<br>1 Tablet(s), Once Daily, 10 Days, From : 25-JUL-2020 25-Oct-2021 V<br>Laboratory                                                                                                    |                                                  |
| Essential tremor<br>Essential tremor<br>CALAMINE & BENZOCAINE 30<br>G mg/ml,100 mg/ml Cream<br>1 month                                                                                                    | ~                                                |

## **Encounter Summary**

COVENTRY, Edward

The Encounter summary provides a breakdown of the patient's encounter history by encounter type. Select the Encounter type or individual encounter to filter by the specific encounter. Once filtered, only the data linked to the selected encounter will display in the windowlets. Select *clear filters* to remove the filter.

**Note:** Some information may be restricted from view due to privacy restrictions. Select *Break the Seal* to access sensitive information (available to L1 users only)

## Viewing data in detail

- To view information in the individual windowlets in more detail, select the available icons to customise the view:
- a) Select the *Expand/Collapse* icon to see the 5 most recent items
- b) Select the *View Mode* icon to modify the view of the windowlet
  - c) Select the Arrow icon, or select Show All at the bottom of the windowlet, to see a list of the data available

Note: Laboratory Results, Radiology Results and Clinical Documents are interactive fields. When selected, the document will open in the patient summary screen, allowing you to navigate through your normal workflow, such as printing, downloading, or accessing radiology images. All other windowlets are stable fields and when selected, will remain on the ECV page

For more information, please see the FAQs on our website

🖀 (Level9InhouseCommonU... 🝷

MRN -

**Know More**